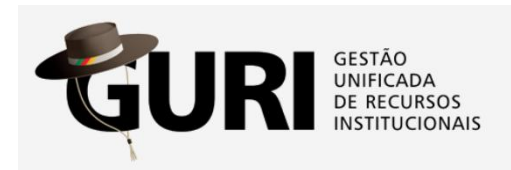

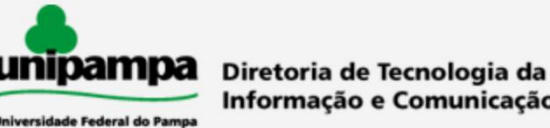

## Informação e Comunicação (DTIC)

## **PROJETOS ACADÊMICOS**

## - Como criar um projeto e solicitar o registro?

- 1. Acessar o GURI, utilizando seus dados institucionais
- 2. Pelo menu Acadêmico > Projetos > Projetos Acadêmicos, clicar no item "Projetos"

|                                                                                    |                                                                                  | ACADÊMICO >       |            |              |          |
|------------------------------------------------------------------------------------|----------------------------------------------------------------------------------|-------------------|------------|--------------|----------|
| LUNOS                                                                              | PROFESSORES                                                                      | PROCESSO SELETIVO | EVENTOS    | BIBLIOTECA   | PROJETOS |
| <ul> <li>Proje</li> <li>Proje</li> <li>Pesq</li> <li>Subr</li> <li>Vaga</li> </ul> | pjetos Acadêmico<br>atos<br>juisar Projetos<br>nissões a Editais<br>is de Bolsas | os 😧              |            |              |          |
| » Meu                                                                              | s Relatórios                                                                     | Deni vin          | uo, mickai | iuro outarte | ounarei  |

Obs.: Os itens de menu podem variar de acordo com o perfil do usuário

- e preencher as informações do formulário, de acordo com 3. Para criar um projeto, clicar no ícone 🛛 🕂 a área e modalidade selecionadas
- 4. Após cadastrado o projeto, há duas formas de solicitar registro:
  - 4.1 Clicando no ícone iso no formulário de cadastro de projeto
  - 4.2 Ou, clicando na ação "Solicitar Registro", na coluna Ações da listagem de projetos.

| rea: Acadêmico        | Instruções do Módul |                   |                                       |                               |                                                                                                    |                                                                                                    |                                                                                                    |
|-----------------------|---------------------|-------------------|---------------------------------------|-------------------------------|----------------------------------------------------------------------------------------------------|----------------------------------------------------------------------------------------------------|----------------------------------------------------------------------------------------------------|
| Todos O               | Meus Projete        | os 🔿 Aguard       | ando Registro 🛛 Aguardando Reformulaç | ão 🔿 Finalizados              |                                                                                                    |                                                                                                    | Projetos                                                                                                    |
| Situação              | Código              | Área              | Título                                | Coordenador                   | Início da Execução                                                                                                    | Fim da Execução                                                                                                    | Ações                                                                                                    |
|                       | 46                  | 10000             | Fight Tax Tox Teach                   | 100 10100-001000              | 111110                                                                                                    | 1111000                                                                                                    | Selecione uma ação 💌                                                                                               |
|                       | 27                  | -                 | feeting out                           | And Person and Address of the | and the second second s |                                                                                                    | Selecione uma ação 💌                                                                                               |
|                       | 47                  | -                 | feet man down of the                  | and the property of the       |                                                                                                    |                                                                                                    | Selecione uma ação                                                                                                 |
|                       | 40                  | The second second | Taxa Inc. Second                      | And Proceedings of the        | and the second second s | and the second second s | X Excluir Projeto                                                                                                  |
| Situações d<br>Aberto | le Projeto          | do Registro       | Registrado 📕 Aguardando Reformulação  |                               |                                                                                                    |                                                                                                    | <ul> <li>Realizar Download</li> <li>Baixar Anexos</li> <li>Equipe Executora</li> <li>Solicitar Registro</li> </ul> |

5. Após clicar em "Solicitar Registro" será apresentada tela de confirmação. Ao clicar em confirmar, o projeto será remetido para as Comissões ou Pró-Reitoria, dependendo da Área do Projeto. O projeto passará para a situação "Aguardando registro""

6. Após a análise da Comissão ou Pró-Reitoria, o projeto poderá passar para as situações "Registrado" ou "Aguardando Reformulação"

6.1 Na situação "Aguardao Reformulação", é possível editar o projeto e solicitar registro novamente